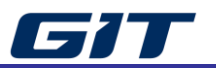

# **Basic Program Operation**

This section provides description on basic HTWO-Smart program operation.

# Introduction of Main Screen

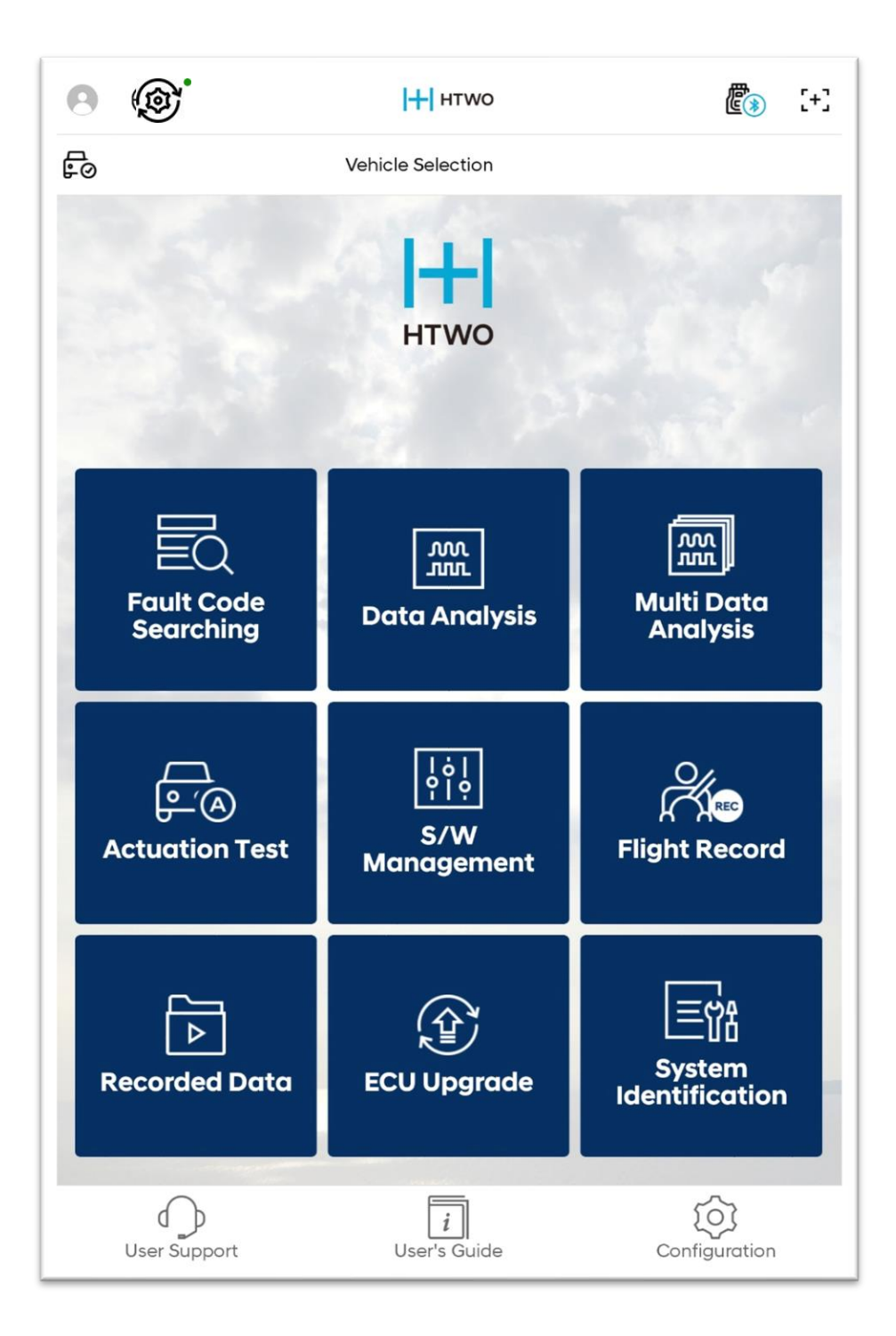

### Top Menu

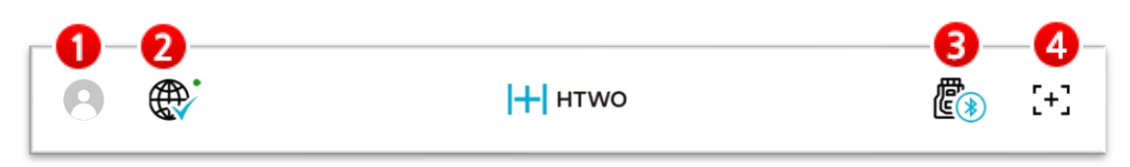

# 1 Log-in

To use HTWO-Smart, you may need to log-in through GSW account. If you don't log-in, it may restrict some of the functions.

| Ð | Log-out status                                                               |
|---|------------------------------------------------------------------------------|
| 0 | Log-in status<br>* You can edit your profile. (Configration -> User Profile) |

|      | Some features are not ave<br>Please use o | ailable when logged off.<br>after login. |
|------|-------------------------------------------|------------------------------------------|
| Ô    | User ID                                   |                                          |
| Û    | Password                                  | 0                                        |
| _ Sa | ve ID 🗹 Keep Logged                       | in 7 Days                                |
| 1    | Cancel                                    | Login                                    |

- You can apply Save ID and Maintain Log-in Status (7 days) options.
- If you lose your account, you can search your account through GSW link.

### 2 Internet Update

You can update the latest information on HTWO-Smart through Internet Update function (Internet Update is supported in online environment).

| R          | Latest HTWO-Smart version status                   |
|------------|----------------------------------------------------|
| <b>(</b>   | Downloading the date to be updated from the server |
|            | Notification on a new update                       |
| ( <u>)</u> | Failed to connect to the server                    |

### **3** Module Connection Status Indication

This indicates wire/wireless connection status of tablet PC and communication module.

Module connection can be proceeded from Setting/Device Manager item.

|          | VCI II module is not connected.                                 |
|----------|-----------------------------------------------------------------|
| ا<br>ا   | Searching VCI II module.                                        |
| E<br>S   | VCI II $\leftrightarrow$ Tablet is directly connected to wi-fi. |
| E<br>()€ | VCI II $\leftrightarrow$ Tablet is connected to a Bluetooth.    |
|          | VCI II $\leftrightarrow$ Tablet is connected to a USB.          |
|          | GDS VCI $\leftrightarrow$ Tablet is connected to a USB.         |

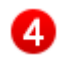

#### **4** Capture Screen

You can capture the current screen of HTWO-Smart, and save it as an image file.

[+] Save it as an image file by touching the capture button.

The captured data is saved in the path of NvciData/Record/

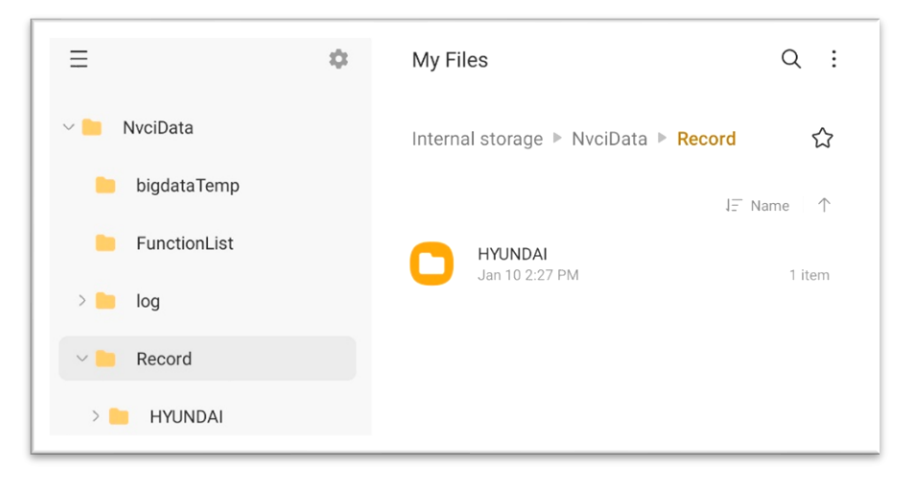

## Vehicle Type Selection

HTWO-Smart is configured to allow access to diagnosis and information on the selected vehicle type.

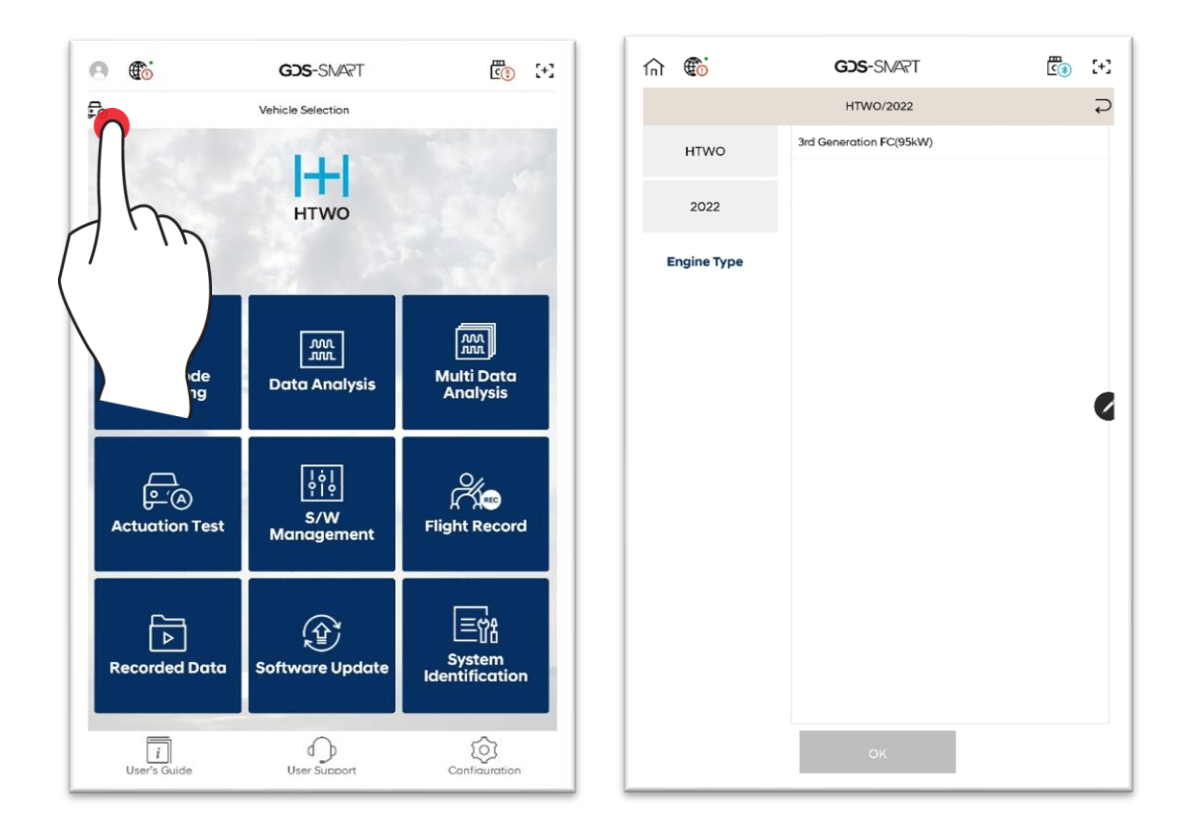

## Bottom Menu

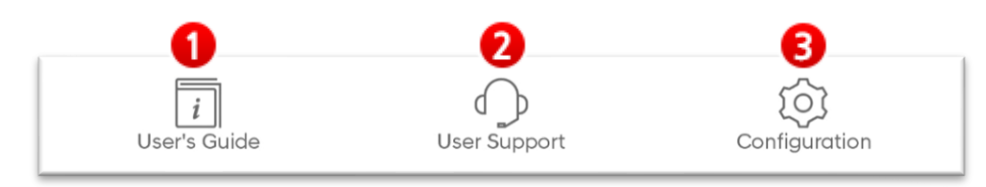

## 1 User's Guide

Displays the User's Guide list.

### **2** User Support

This allows connection to FAQ website provided by GIT. In addition, 'Frequently Asked Questions' menu can provide the user with guidance on the use of HTWO-Smart or software.

# **3** Configuration

| Version<br>Information | You can check HTWO-Smart's version.                                                             |
|------------------------|-------------------------------------------------------------------------------------------------|
| Device Manager         | You can check the connection status with the communication module, and proceed firmware update. |
| User Profile           | You can configure the logged in user profile.                                                   |
| Auto VIN               | You can switch Auto VIN function to ON/OFF.                                                     |
| Diagnosis No.          | You can configure the setting for issuing the diagnosis no.                                     |
| Server                 | You can check GSW and update server URL.                                                        |
| Unit                   | You can configure the data unit.                                                                |
| Language               | You can configure language to be used.                                                          |